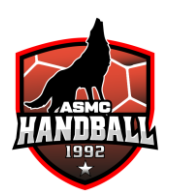

# **GUIDE INSCRIPTION PLANNING BUVETTE**

ASMC HANDBALL - SAISON 2024/2025

## **1. GENERALITES**

Cette instruction décrit les différentes étapes à suivre pour s'inscrire sur un créneau pour tenir la buvette pendant une rencontre de l'ASMC Handball.

### 2. SOMMAIRE

| 3.1 ETAPE N°01 : ACCEDER AU PLANNING DES MATCHS                     | 1 |
|---------------------------------------------------------------------|---|
| 3.2 ETAPE N°02 : SELECTIONNER LA DATE DU MATCH SOUHAITEEp.          | 1 |
| 3.3.ETAPE N°03 : NOTER SON NOM ET PRENOM DANS UN CRENEAU DISPONIBLE | 2 |
| 3.4 ETAPE N°04 : ENREGISTREMENT DE VOTRE MODIFICATION               | 2 |

## 3. PROCEDURE

#### 3.1 ETAPE N°01 : ACCEDER AU PLANNING DES MATCHS

La première étape consiste à ouvrir le planning des matchs de l'ASMC Handball en cliquant sur le bouton correspondant sur le site du club.

### 3.2 ETAPE N°02 : SELECTIONNER LA DATE DU MATCH SOUHAITEE

Le fichier qui s'ouvre est composé de plusieurs onglets correspondants aux différents mois de la saison. Sélectionner le mois de l'année souhaité, puis identifier la ligne correspondante au week-end souhaité.

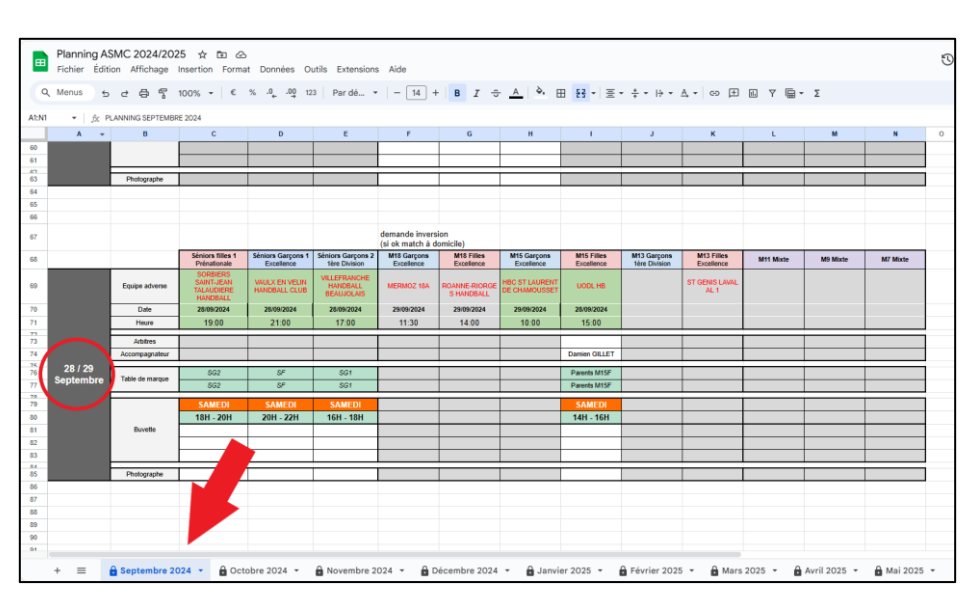

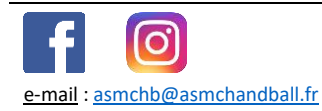

#### 3.3 ETAPE N°03 : NOTER SON NOM ET PRENOM DANS UN CRENEAU DISPONIBLE

Les matchs qui apparaissent en vert sur le week-end concerné sont les matchs dont l'organisation a été confirmée par le club, l'équipe visiteur et les instances fédérales.

En dessous de chaque rencontre apparaît 3 emplacements spécifiquement dédiés à la buvette. Il s'agit des créneaux de buvette :

- Une case vide blanche est un créneau disponible.
- Une case pleine verte est un créneau déjà réservé par un autre bénévole du club

Il est possible de compter jusqu'à 3 bénévoles simultanément sur un même créneau (et donc un même match).

| Buvette | SAMEDI    | SAMEDI    | SAMEDI    |  | SAMEDI    |  |  |  |
|---------|-----------|-----------|-----------|--|-----------|--|--|--|
|         | 18H - 20H | 20H - 22H | 16H - 18H |  | 14H - 16H |  |  |  |
|         | EXEMPLE   |           |           |  |           |  |  |  |
|         | TEST      |           |           |  |           |  |  |  |
|         |           |           |           |  |           |  |  |  |

### 3.4 ETAPE N°04 : ENREGISTREMENT DE VOTRE MODIFICATION

Toutes les modifications effectuées sur le planning des matchs sont enregistrées automatiquement par le serveur ASMC Handball. Vous n'avez pas besoin de cliquer sur quelconque bouton d'enregistrement. Vous pouvez simplement fermer le fichier.

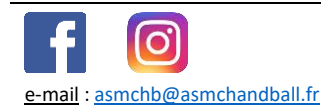